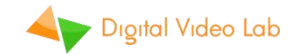

## "DejaVu" Instant Replay System

Руководство пользователя.

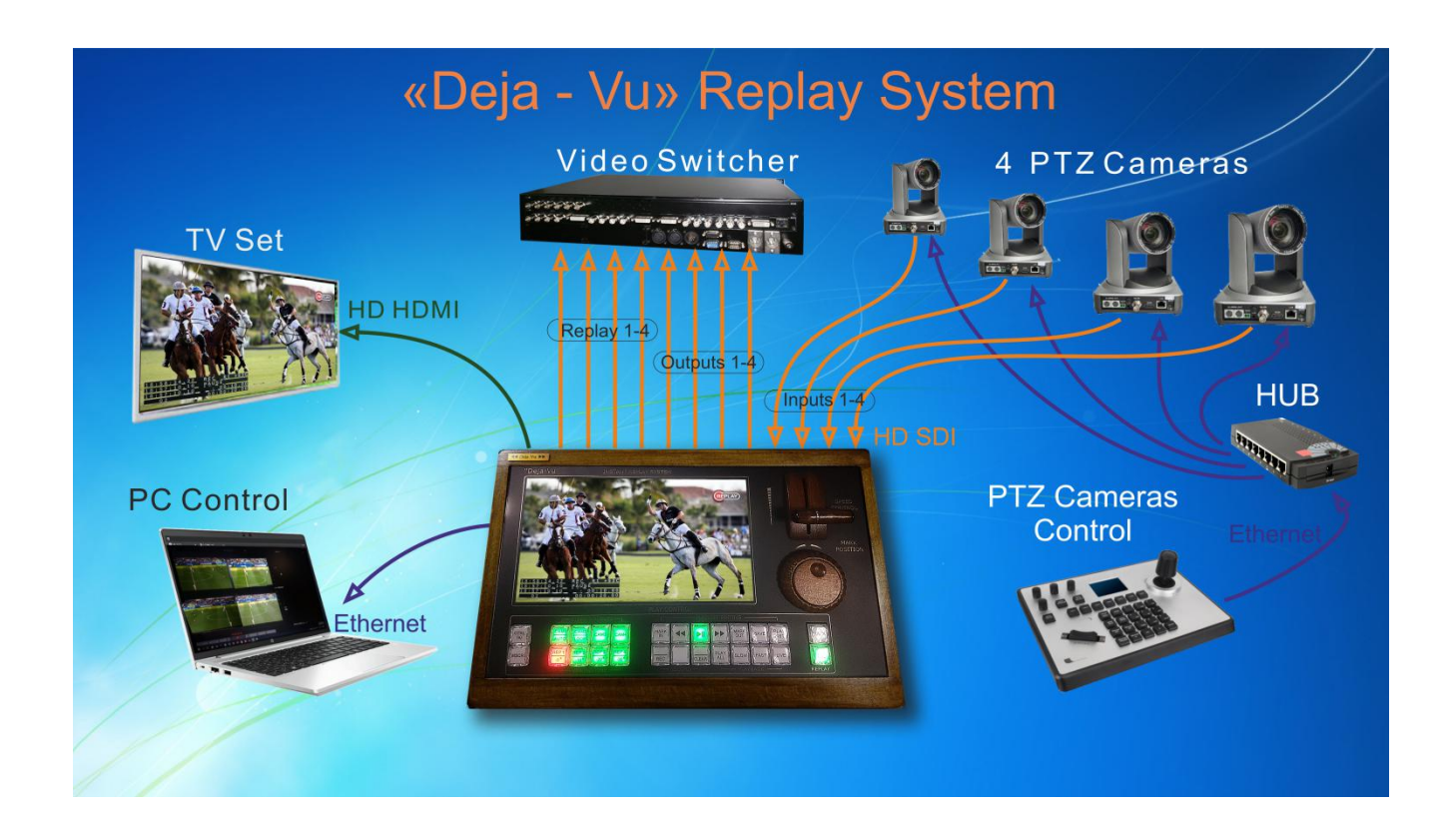

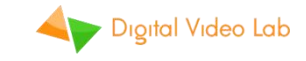

### Содержание

| 1.  | Функции                                      | 3  |
|-----|----------------------------------------------|----|
| 2.  | Дизайн                                       | 4  |
| 3.  | Управление                                   | 6  |
| 4.  | Кнопки управления панелью                    | 7  |
| 4.1 | Основные функции                             | 7  |
| 4.2 | Дополнительные функции                       | 10 |
| 5.  | Мультивьевер и On-Screen-Display (OSD)       | 11 |
| 5.1 | Расположение окон на мультивьевере           | 11 |
| 5.2 | On-Screen-Display (OSD)                      | 12 |
| 6.  | Возможности                                  | 15 |
| 6.1 | Режимы записи                                | 15 |
| 6.2 | . Подготовка к прямой трансляции или событию | 15 |
| 6.3 | Режимы воспроизведения                       | 16 |
| 6.4 | Мгновенное воспроизведение                   | 19 |
| 6.5 | Ручное воспроизведение                       | 20 |
| 6.6 | Работа с плейлистом                          | 21 |
| 6,7 | . Простой рекордер / плейер                  | 22 |
| 7.  | Dejavu Replay Controller программа           | 23 |
| 7.1 | Установка                                    | 23 |
| 7.2 | . Пользовательский интерфейс                 | 23 |
| 7.3 | Настройки                                    | 25 |

2

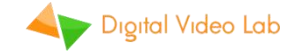

### 1. Функции.

«Dejavu» Instant Replay System - это простой и экономически эффективный способ добавления многоканальной функции воспроизведения повторов в ваше оборудование.

Простая в установке и использовании, система мгновенных повторов «Dejavu» предлагает:

- Бесконечная запись. Запись никогда не останавливается, даже в режимах редактирования или воспроизведения;
- ✓ Более 7 часов записанного видео в формате 1080Р50 (при использовании 512G SSD);
- ✓ Замедление воспроизведения(slow Motion) 50% 20% от нормальной скорости и ускорение 200% - 500% от нормальной скорости воспроизведения;
- использование плейлиста;
- возможность использования в качестве простого многоканального рекордера / проигрывателя;
- ✓ наложение Logo;
- ✓ интегрированный видео коммутатор с 8 источниками и плавными переходами между ними.
- ✓ Встроенный Multiwiewer;

Для настройки и работы системы «Dejavu» не нужно подключение к компьютеру. Для тех, кто предпочитает работать с ПК, мы предлагаем бесплатное программное обеспечение «Dejavu Replay Controller», которое обеспечивает больше гибкости и поддерживает расширенные списки воспроизведения.

Система воспроизведения мгновенных повторов «Dejavu» хорошо подходит для:

- для различных живых шоу;
- ✓ для мгновенных повторов в спортивном вещании;
- ✓ в спортивных клубах для обучения, как отличный помощник для тренеров и спортсменов;
- 🗸 в школах танцев и балетные студиях;
- ✓ в уличных мероприятиях для больших светодиодных дисплеев;

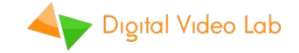

### 2. Устройство блока повторов.

Мгновенная система повторов «Dejavu» является моноблоком со встроенной панелью управления и 10 дюймовым «ЖК дисплеем». Диски SSD размещены внутри устройства.

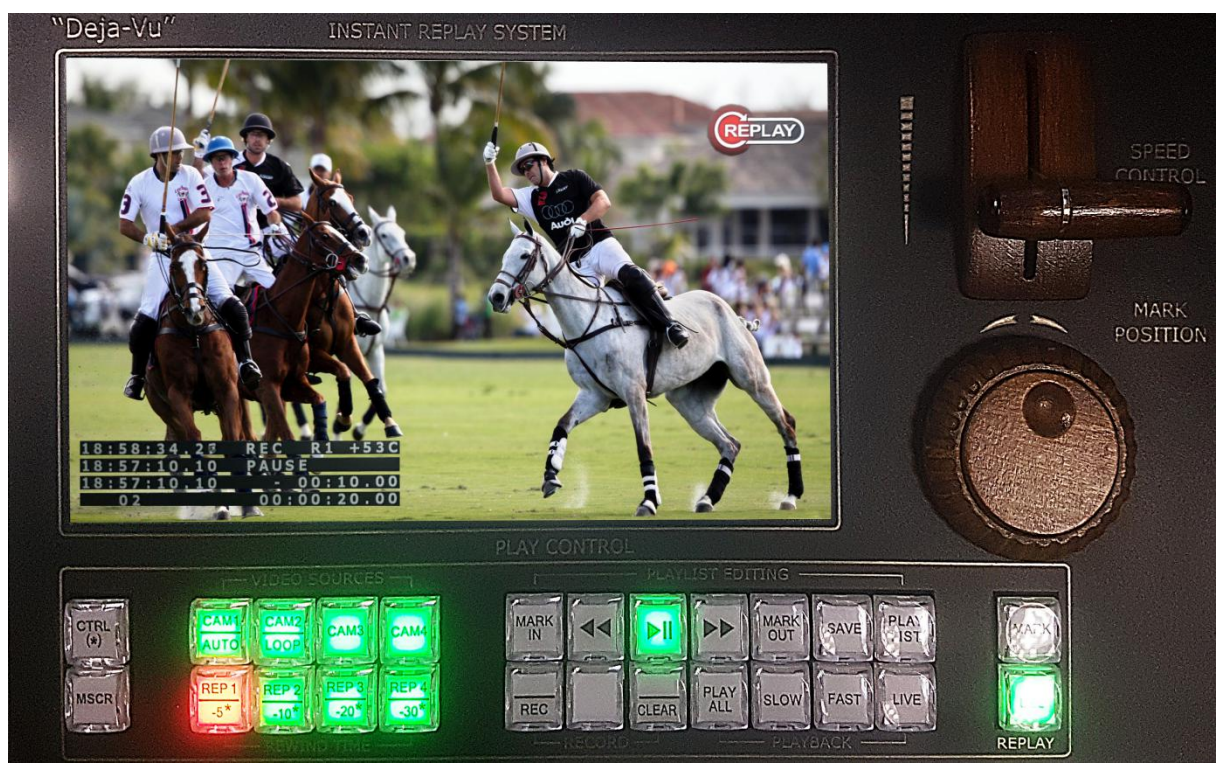

#### Передняя панель

Рис.1 Передняя панель

#### Передняя панель:

- ✓ 10 " ЖК монитор;
- Т-бар (управление скоростью);
- JOG / Shuttle ручка (установка позиции);
- Панель контроля с 26 кнопками со светодиодной подсветкой;

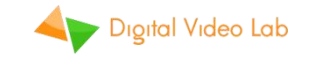

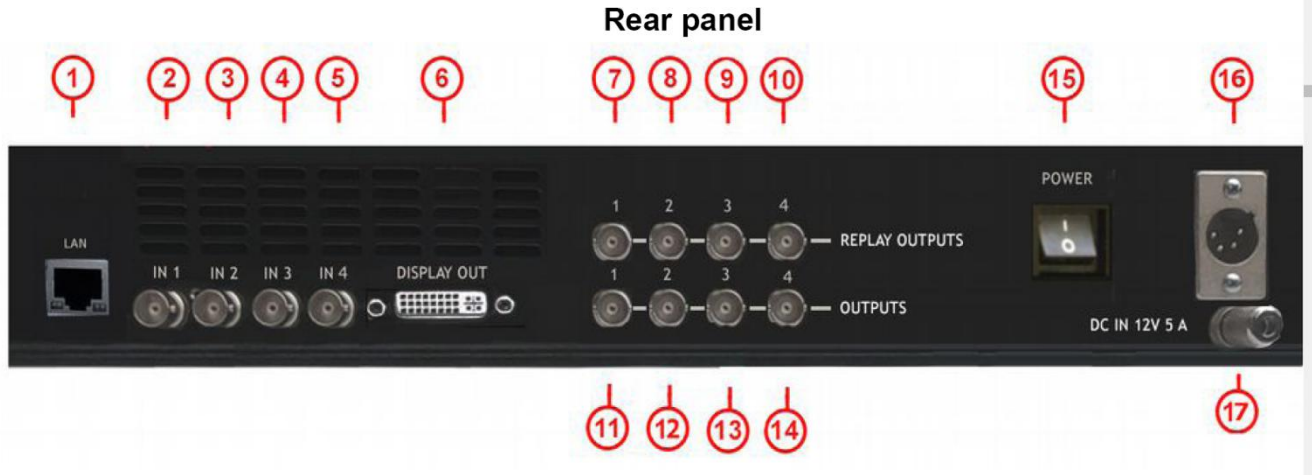

Fig.2 Rear panel connectors:

- 1. RJ-45 Gigabit Ethernet подключение PC / LAN. Требуется для обновления программного обеспечения «Dejavu Replay Controller»;
- 2. BNC 3G-SDI вход канал 1 (CAM1);
- 3. BNC 3G-SDI вход канал 2 (CAM2);
- 4. BNC 3G-SDI вход канал 3 (CAM3);
- 5. BNC 3G-SDI вход 4 канала (CAM4);
- 6. DVI-D выход для внешнего видео монитора (с входом HDMI);
- 7. BNC 3G-SDI выход воспроизведения 1 канала (REP1);
- 8. BNC 3G-SDI выход воспроизведения 2 канала (REP2);
- 9. BNC 3G-SDI выход воспроизведения 3 канала (REP3);
- 10. BNC 3G-SDI выход воспроизведения 4 канала (REP4);
- 11. BNC 3G-SDI канал 1 повтора байпасный выход;
- 12. BNC 3G-SDI канал 2 повтора байпасный выход;
- 13. BNC 3G-SDI канал 3 повтора байпасный выход;
- 14. BNC 3G-SDI канал 4 повтора байпасный выход;
- 15. выключатель питания ;
- 16. разъем питания постоянного тока 12В / 5А:
- 17. Заземление;

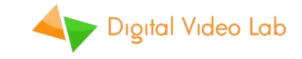

### 3. Контроль.

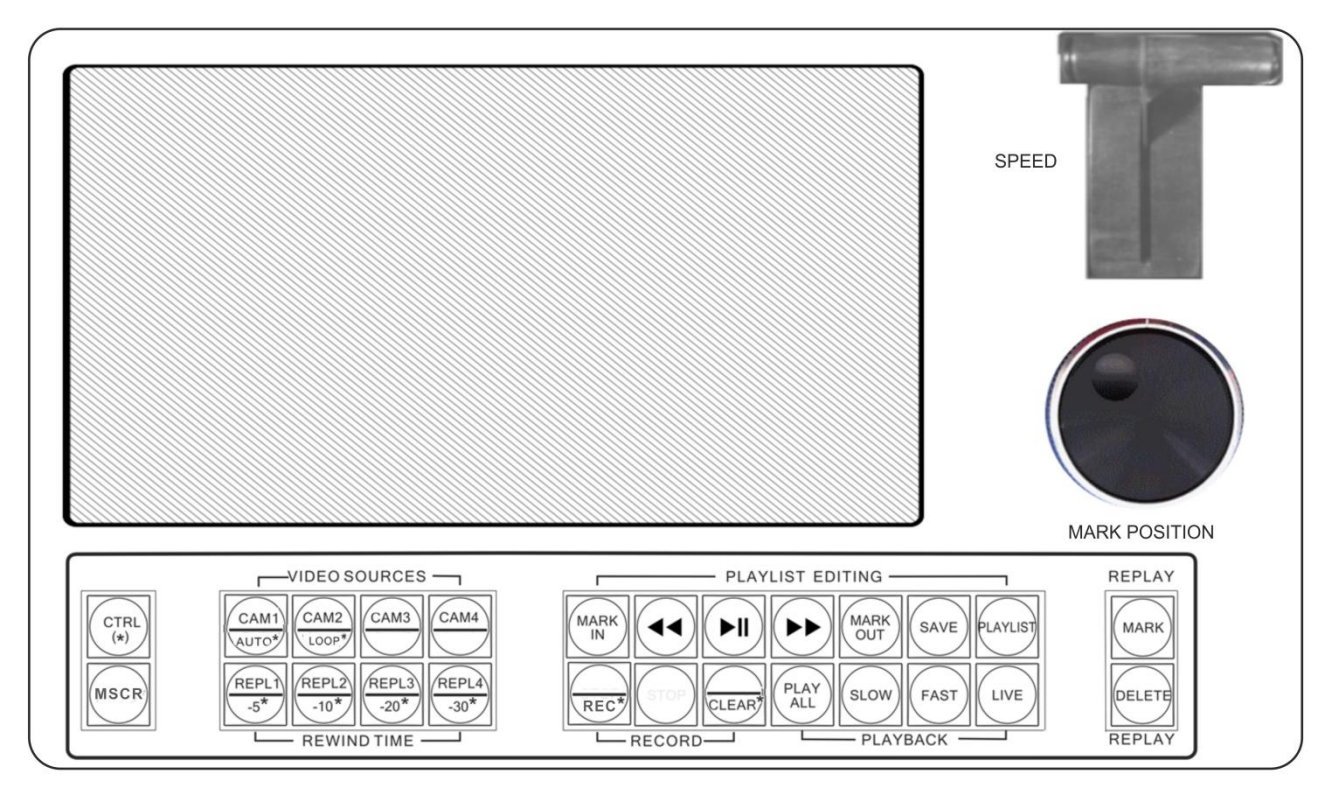

Рис.3 Панель управления.

**T-Bar** используется для контроля скорости воспроизведения в медленных и быстрых режимах. Нижняя позиция T-Bar является нормальной скоростью. Наибольшее положение T-Bar - самая медленная скорость в медленном режиме и самая быстрая скорость в быстром режиме.

**Jog/Shuttle ручка** используется для позиционирования курсора в режиме редактирования. Поверните ручку по часовой стрелке, чтобы перемотать вперёд, поверните против часовой стрелки для перемотки назад. Установите ручку јод для точного управления кадром.

Функции кнопок перечислены ниже.

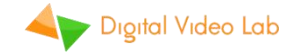

### 4. Кнопки управления панелью.

Почти все кнопки имеют первичные и вторичные функции. Нажмите и

удерживайте кнопку , чтобы активировать вторичную функцию. Некоторые кнопки также имеют разные функции в режиме плейлиста.

### 4.1 Основные функции.

| CAM1        | Выберите видео с канала 1 (САМ1) на мастер выход / внутренний монитор дисплея.               |
|-------------|----------------------------------------------------------------------------------------------|
| AUTO*       | Загорается красный, если САМ1 выбрана на мастер выход.                                       |
| CAM2        | Выберите видео с канала 2 (САМ2) на мастер выход / внутренний монитор дисплея.               |
| LOOP*       | Загорается красный, если САМ2 выбрана на мастер выход.                                       |
| CAM3        | Выберите видео с канала 3 (САМ3) на мастер выход / внутренний монитор дисплея.               |
|             | Загорается красный, если САМЗ выбрана на мастер выход.                                       |
| CAM4        | Выберите видео с канала 4 (САМ4) на мастер выход / внутренний монитор дисплея.               |
|             | Загорается красный, если САМ4 выбрана на мастер выход.                                       |
| REP 1       | Выберите видео с канала Повтор канала1 (REP1) на мастер выход / внутренний монитор дисплея.  |
|             | Загорается красный, если REP1 выбран на мастер -выход.                                       |
| REP 2       | Выберите видео с канала Повтор канала 2 (REP2) на мастер выход / внутренний монитор дисплея. |
|             | Загорается красный, если REP 2 выбран на мастер выход.                                       |
| REP 3       | Выберите видео с канала Повтор канала 3 (REP3) на мастер выход / внутренний монитор дисплея. |
| Longitude . | Загорается красный, если REP 3 выбран на мастер выход.                                       |
| REP 4       | Выберите видео с канала Повтор канала 4 (REP4) на мастер выход / внутренний монитор дисплея. |
|             | Загорается красный, если REP4 выбран на мастер выход.                                        |

| SLOW | Активировать или деактивировать режим замедленного воспроизведения ( <i>SLOW</i> ).<br>Используйте T-bar для регулировки скорости воспроизведения от 100% (нормальная<br>скорость) до<br>20% (медленнее x5 раз). |
|------|----------------------------------------------------------------------------------------------------|
|      | Загорается зеленый, если работает медленный режим (SLOW).                                                                                                    |

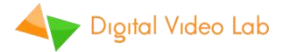

| FAST | Активировать или деактивировать быстрый режим воспроизведения(ускорение)<br>( <i>FAST)</i> . Используйте T-Bar, чтобы настроить скорость воспроизведения от 100%<br>(нормальной скорости) до 500% (х5 раза быстрее). |
|------|----------------------------------------------------------------------------------------------------|
|      | Загорается зеленый, если быстрый режим (FAST) активен.                                                                                                    |

| PLAY        | Активировать или деактивировать режим плейлиста( <b>PLAYLISTмоде)</b> .       |
|-------------|-------------------------------------------------------------------------------|
|             | Загорается красный, если режим плейлиста активен                              |
|             | Только в режиме плейлиста: проигрываются все клипы из списка воспроизведения, |
| PLAY<br>ALL | один за другим.                                                               |
|             | Загорается зеленый, если работает этот режим.                                 |

|                                                                                                    | Только в режиме плейлиста( <i>PLAYLISTмоде)</i> : выбор предыдущего клипа в плейлисте. |                             |                                   |
|----------------------------------------------------------------------------------------------------|----------------------------------------------------------------------------------------|-----------------------------|-----------------------------------|
|                                                                                                    | Кратко мигает зеленым один раз, когда нажата кнопка.                                   |                             |                                   |
|                                                                                                    | Только в режиме плейлиста( <b>PLAYLISTмоде)</b> : выберите следующий клип в плейлисте. |                             |                                   |
|                                                                                                    | Кратко мигает зеленым один раз, когда кнопка нажата.                                   |                             |                                   |
| and the second second se | В режимах редактирования( <i>EDIT</i> ) и                                              | или плейлиста( <b>PLAYL</b> | <b>./ЅТмоде)</b> : установите     |
| макк начальный кадр для клипа повтора.                                                                                                    |                                                                                        |                             |                                   |
|                                                                                                    | Кратко мигает зеленым один раз, к                                                      | огда кнопка нажата.         |                                   |
| MARK<br>OUT                                                                                                    | В режимах редактирования или пл                                                        | ейлиста: Установите і       | конечный кадр клипа повтора.      |
|                                                                                                    | Кратко мигает зеленым один раз, когда кнопка нажата.                                   |                             |                                   |
|                                                                                                    | Сохранить текущий клип повтора в плейлист. Клип будет добавлен в конец                 |                             |                                   |
| SAVE                                                                                                    | плеилиста. Если обло сохранено облее 52 клипов, первый клип будет удален.              |                             |                                   |
|                                                                                                    | Кратко мигает зеленым один раз, к                                                      | огда кнопка нажата.         |                                   |
|                                                                                                    | Режиме редактирования (когда                                                           | нет повтора):               |                                   |
|                                                                                                    | Режим                                                                                  | Индикация                   | Действие                          |
|                                                                                                    | Пауза                                                                                  | Выключено                   | Продолжить<br>воспроизведение     |
|                                                                                                    | Воспроизведение                                                                        | Светит зеленым              | Пауза воспроизведения             |
|                                                                                                    | Режиме редактирования или повтора (когда есть клип для воспроизведения):               |                             |                                   |
|                                                                                                    | Режим                                                                                  | Индикация                   | Действие                          |
|                                                                                                    | Бездействие                                                                            | Выключено                   | Выбор последнего клипа<br>повтора |
|                                                                                                    | Replay Clip (или плейлист)<br>установлен                                               | Светит зеленый              | Начать воспроизведение            |
|                                                                                                    | Воспроизведение включено                                                               | Мигает <mark>красным</mark> | Пауза воспроизведения             |
|                                                                                                    | Воспроизведение<br>приостановлено                                                      | Мигает зеленым              | Продолжить<br>воспроизведение     |

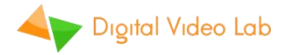

|      | Только в режиме редактирования ( <i>EDIT</i> ): создайте клип для повтора. Автоматически<br>устанавливается в положение начала нового клипа повтора в соответствии с<br>предварительно определенным временем отката (Откат -5, -10, -20 или -30 секунды).<br>Установите позицию ОUT для нового клипа повтора на текущее время. |
|------|----------------------------------------------------------------------------------------------------|
| MARK | Если автоматический режим сохранения ( <b>AUTO SAVE)</b> активен, новый клип повтора сохраняется в список воспроизведения.                                                                                                    |
|      | Если режим быстрый Повтор ( <i>QUICK REPLAY)</i> активен, новый клип воспроизведения автоматически установлен.                                                                                                    |
|      | Кратко мигает зеленым один раз, когда кнопка нажата                                                                                                    |
|      | В режимах редактирования ( <i>EDIT</i> ) или повтора ( <i>REPLAY</i> ): остановите                                                                                                    |
|      | воспроизведение текущего клипа повтора и удалите его.                                                                                                    |
| DEL  | В режиме воспроизведения ( <b>PLAYLIST)</b> : Удалить выбранный клип из плейлиста.                                                                                                    |
|      | Загорается зеленый, если есть текущий повторный клип.                                                                                                    |

| LIVE | В режимах редактирования ( <i>EDIT</i> ) или повтора ( <i>REPLAY</i> ) : установите текущее положение для последнего записанного кадра и начните воспроизведение с помощью обычной скорости. Видео на Rep1 - Rep4 будут такими же, как на источниках CAM1 - CAM4. |
|------|----------------------------------------------------------------------------------------------------|
| MSCR | Переключайте внутренний монитор дисплея между выходом MultiView и Macтер<br>выходом.<br>Загорается красный, если выход MultiView активен.                                                                                                    |

### 4.2. Дополнительные функции.

| Сткц Эта кнопка работает как модификатор. Нажмите и удерживайте её и нажимайте другие кнопки, чтобы изменить режимы или настройки. |  |
|----------------------------------------------------------------------------------------------------|--|
|----------------------------------------------------------------------------------------------------|--|

| CTRL + REP 1<br>(*) | Установите отметку MARK IN в положении перемотки времени до -5 секунд.  |
|---------------------|-------------------------------------------------------------------------|
|                     | Загорается красный, если текущая настройка [-5 секунд].                 |
| CTRL + REP 2<br>(*) | Установите отметку MARK IN в положении перемотки времени до -10 секунд. |
|                     | Загорается красный, если текущая настройка [-10 секунд].                |

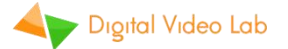

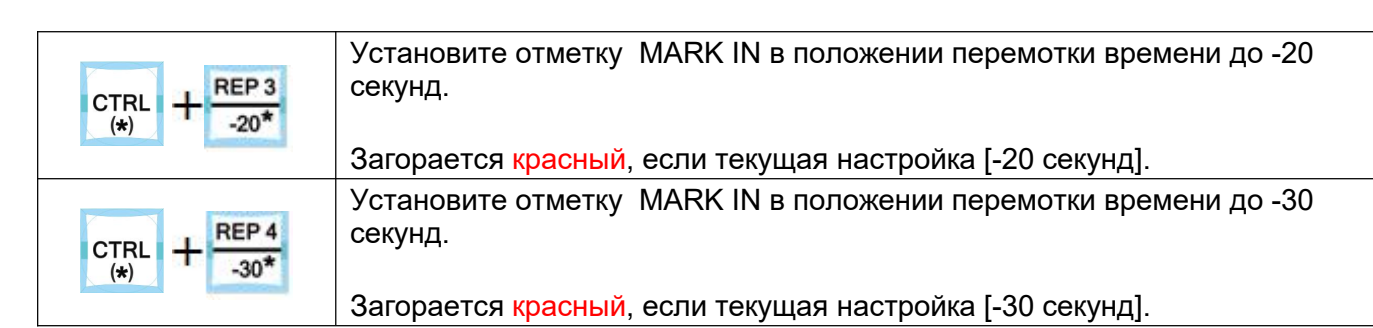

 Сткс
 + пес\*
 Начать или прекратить запись.

 Загорается красный, если запись в настоящее время включена.

 Удалить все записанные клипы. Также останавливается запись, если она активна. Все клипы, сохраненные в плейлисте, также будут удалены.

 Предупреждение: все записанные видео на SSD будут утеряны!

| Загорается красный, если автоматический режим записи активен.                                                                                              | тивировать или деактивировать режим автоматического<br>писи( <i>AUTO</i> ) .<br>горается красный, если автоматический режим записи активен. |
|----------------------------------------------------------------------------------------------------|----------------------------------------------------------------------------------------------------|
| Стяц + Сам2<br>(*) + Сор* Активировать или деактивировать режим записи петли ( <i>LOOP</i> ).<br>Загорается красный, если используется режим записи петли. | тивировать или деактивировать режим записи петли ( <i>LOOP</i> ).<br>горается красный, если используется режим записи петли.                |

|     | Активируйте или деактивируйте быстрый режим быстрого воспроизведения ( <b>QUICK REPLAY)</b> . |
|-----|-----------------------------------------------------------------------------------------------|
| (*) | Всегда загорается красный, если будет активным режимом быстрого воспроизведения.              |
|     | Активировать или деактивировать режим автоматического сохранения ( <i>AUTO SAVE)</i> .        |
| (*) | Всегда загорается красный, если автоматический режим сохранения активен.                      |

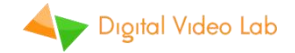

### Multiview и On-Screen-Display (OSD).

Мгновенная система повторов «Dejavu» - это 8-входовой видео коммутатор со встроенным MultiView.

Переход «DIP» выполняется при переключении источников вручную или во время воспроизведения плейлиста.

«Replay» логотип накладывается поверх записанного видео.

MSCR

Нажмите ——— в любое момент, чтобы переключить внутренний монитор дисплея между выходом MultiView и мастер выходом.

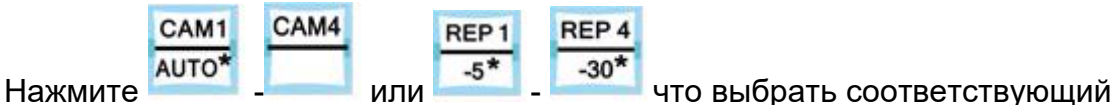

источник на Master выход.

### 5.1. Multiview -расположение окон.

MultiView отображает все источники видео, Мастер выход и информацию на экране OSD:

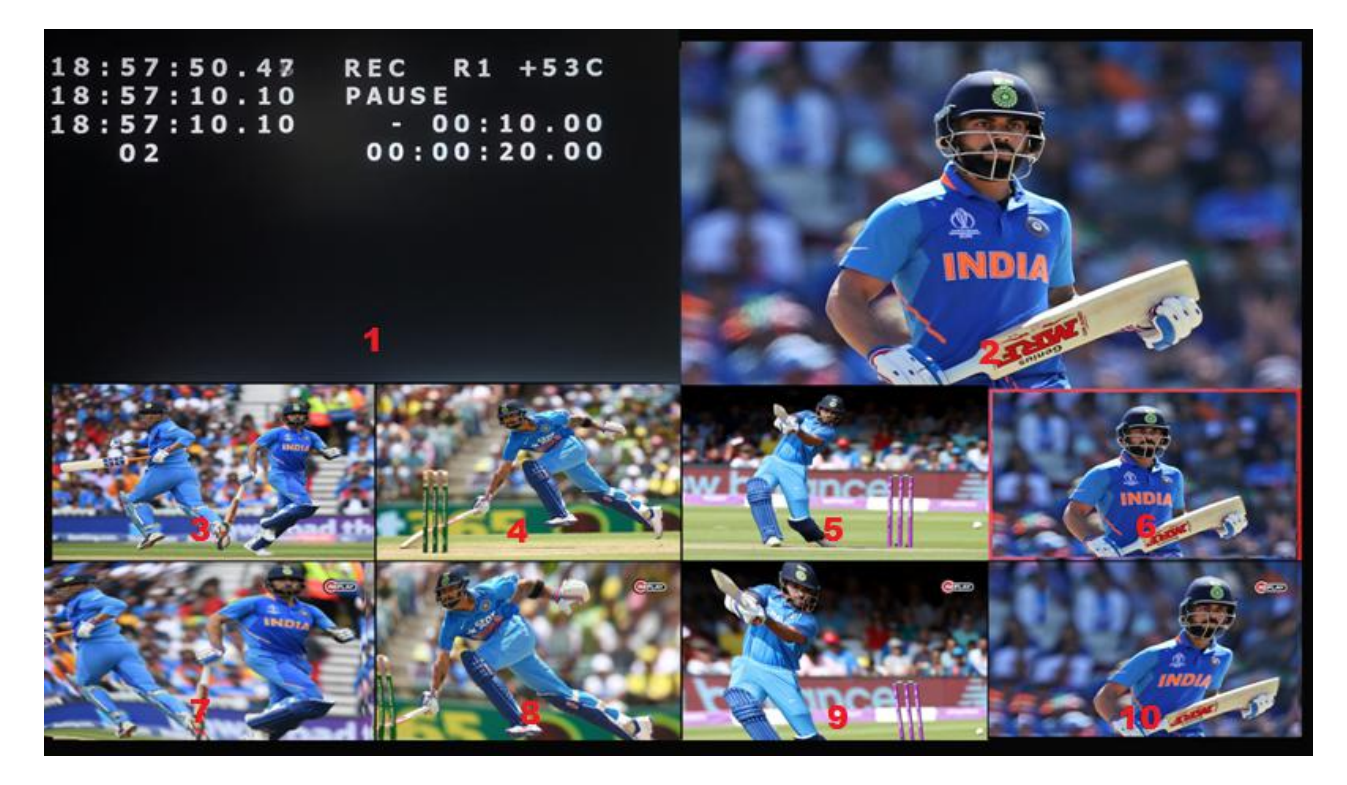

1. Окно OSD;

2. Мастер выход;

3. Channel 1 вход (CAM1);

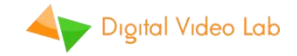

- 4. Channel 2 вход (CAM2);
- 5. Channel 3 вход (CAM3);
- 6. Channel 4 вход (CAM4);
- 7. Channel 1 Выход воспроизведения повтора (REP1);
- 8. Channel 2 Выход воспроизведения повтора (REP2);
- 9. Channel 3 Выход воспроизведения повтора (REP3);
- 10. Channel 4 Выход воспроизведения повтора (REP4);

Вокруг окна источника видео, которое выбрано на Мастер выход. отображается красная граница.

### 5.2. Экран OSD

Информация OSD всегда отображается в верхнем левом окне MultiView или накладывается на основной выходное видео на встроенном мониторе дисплея. На экране OSD отображаются четыре строки тайм кода.

(часы: : минуты: секунды: формат кадров) текущей записи и воспроизведения, а также другой сервисной информации

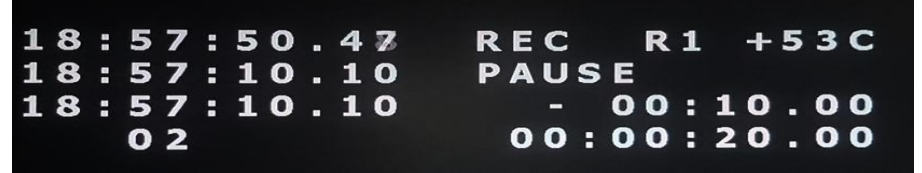

Рис.5 OSD

Строка 1 OSD:

# HH:MM:SS.FF REC C1 +49C

| #           | OSD<br>индикатор | Описание                                                    |
|-------------|------------------|-------------------------------------------------------------|
| Timecode    | HH :MM:SS:F<br>F | Таймкод последнего записанного кадра                        |
| PLAYBACK    | REC              | Запись включена                                             |
| STATUS      | STOP             | Запись выключена                                            |
|             | C1               | Входной канал 1 (САМ1)                                      |
|             | C2               | Входной канал 2 (САМ2)                                      |
|             | C3               | Входной канал 3 (САМ3)                                      |
| VIDEO       | C4               | Входной канал 4 (САМ4)                                      |
| SOURCE      | R1               | Канал повтора 1 (REP1)                                      |
|             | R2               | Канал повтора 2 (REP2)                                      |
|             | R3               | Канал повтора 3 (REP3)                                      |
|             | R4               | Канал повтора 4 (REP4)                                      |
| TEMPERATURE | +NNC             | Температура внутреннего чипсета (в градусах по<br>Цельсию). |

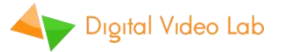

|  | Предупреждение:увеличение температуры выше +65 ° С |
|--|----------------------------------------------------|
|  | может указывать на неисправность вентилятора!      |

Строка 2 OSD :

## HH:MM:SS.FF PLAY 100%

| #                 | OSD<br>Иникатор | Описание                                                                                         |  |
|-------------------|-----------------|--------------------------------------------------------------------------------------------------|--|
| TIMECODE          | HH:MM:SS:FF     | Таймкод текущего кадра воспроизведения                                                           |  |
| PLAYBACK          | PLAY            | Воспроизведение включено.                                                                        |  |
| STATUS            | PAUSE           | Пауза воспроизведения                                                                            |  |
| PLAYBACK<br>SPEED | NNN%            | Скорость воспроизведения.если режимы замедления или ускорения активны. В противном случае пусто. |  |

### Строка 3 OSD :

Когда есть текущий клип, строка 3 отображает эту информацию:

# HH:MM:SS.FF -MM:SS.FF

| #        | OSD<br>индикатор | Описание                                           |
|----------|------------------|----------------------------------------------------|
| TIMECODE | HH:MM:SS:FF      | TimeCode начала (начальная позиция) текущего клипа |
| DURATION | -MM:SS:FF        | Продолжительность текущего клипа                   |

В режиме повтора (Replay mode) **строка 3** отображает информацию о повторе.

## REPLAY -MM:SS.FF

| #         | OSD<br>индикатор | Описание                                        |
|-----------|------------------|-------------------------------------------------|
| TIME LEFT | -MM:SS:FF        | Время до окончания текущего клипа или плейлиста |

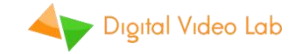

### Строка 4 OSD :

Когда PLAYLIST не пустой, строка 4 отображает информацию о плейлисте:

# XX HH:MM:SS.FF

| #                 | OSD<br>индикатор | Описание                                        |
|-------------------|------------------|-------------------------------------------------|
| TOTAL             | XX               | Общее количество клипов в плейлисте (01 - 32)   |
| TOTAL<br>DURATION | HH:MM:SS:FF      | Общая продолжительность всех клипов в плейлисте |

В режиме Playlist **строка 4** отображает данные текущего клипа в плейлисте:

## NN/XX RX HH:MM:SS.FF

| #                 | OSD ндикатор | Описание                                        |
|-------------------|--------------|-------------------------------------------------|
| CURRENT CLIP      | NN           | Текущий выбранный клип в плейлисте (01 - 32)    |
| TOTAL             | XX           | Общее количество клипов в плейлисте (01 - 32)   |
| MASTER            | R1           | Канал повтора 1 (REP1)                          |
| OUTPUT            | R2           | Канал повтора 2 (REP2)                          |
| VIDEO             | R3           | Канал повтора 3 (REP3)                          |
| SOURCE            | R4           | Канал повтора 4 (REP4)                          |
| TOTAL<br>DURATION | HH:MM:SS:FF  | Общая продолжительность всех клипов в плейлисте |

### 6. Режимы

#### 6.1 Режимы записи

«Dejavu» Мгновенная система повторов может быть настроена на использование нескольких режимов записи для лучшего использования в различных ситуациях. Пожалуйста, внимательно выберите режим записи для вашей ситуации, прежде чем начать работу с устройством.

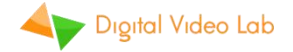

После включения позиция записи всегда устанавливается после последнего записанного кадра, записанного в предыдущем сеансе. Следующее действие зависит от набора режимов записи:

| Режим записи                                     | Статус | Описание                                                                                                    |  |
|--------------------------------------------------|--------|----------------------------------------------------------------------------------------------------|--|
|                                                  | ON*    | Когда ёмкость SSD заполнена, запись будет продолжаться с<br>начала SSD, удаляя старое видео. Последние записанные 7+<br>часов видео (для 512 ГБ SSD) всегда будут доступны для<br>повторов.                                    |  |
| LOOP                                             | OFF    | Когда ёмкость SSD заполнена, запись остановится.<br>Для продолжения записи::<br>Нажмите либо<br>сткц + кес*<br>удалить все видео и начать с<br>самого начала,<br>Или измените режим записи LOOP на ON и продолжайте<br>запись. |  |
| ΔΗΤΟ                                             | ON*    | Устройство автоматически начинает запись после включения.                                                                                                    |  |
| ОFF Устройство не начнет запись после включения. |        | Устройство не начнет запись после включения.                                                                                                    |  |

(\*) - настройки по умолчанию.

#### 6.2. Подготовка к прямой трансляции или событию

В зависимости от того, будете ли вы использовать систему повторов «Dejavu» в качестве автономного решения или вместе с видео микшером настройки будут разными

♦ Подключите ваши камеры к САМ1 -САМ4 входам видео 3G-SDI.

Если вы используете отдельный видео микшер:

- Подключите Bypass Выходы на входы вашего видео микшера. Это будут ваши источники живой камеры.
- Подключите выходы REP1 REP4 R выходы повторов на входы вашего видео микшера. Это будут ваши источники воспроизведения повторов.

Ваша система «Dejavu» будет работать в качестве многоканального рекордера, и вы можете использовать консоль видео микшера для переключения между живыми видео и повторами.

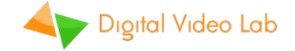

Если вы не используете видео микшер:

♦ Назначьте один или несколько выходов системы «Dejavu» в качестве основного выхода.

Ваша система «Dejavu» будет работать как 8 источников видео микшера. Вы можете использовать кнопки «Dejavu» для переключения между живыми видео и повторами.

Подключите источник питания к устройству и включите питание.

Если автоматический режим включён, запись начнётся автоматически. В противном случае начните запись вручную.

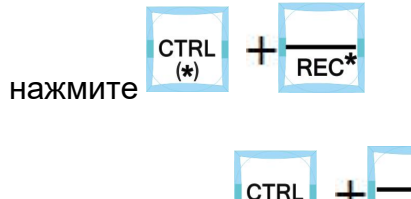

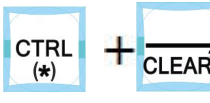

Можно нажать 🛄 👘 💴 чтобы удалить все предыдущие

записанные видео и начать новую сессию.

| е | CTRL<br>(*) | + | REC* | чтобы |
|---|-------------|---|------|-------|

После того, как событие закончено, нажите остановить запись .

### 6.3. Режимы воспроизведения

Система мгновенного повтора «Dejavu» работает в разных режимах воспроизведения в зависимости от действий пользователей.

Обратите внимание, что все каналы воспроизведения всегда синхронизируются, например, если JOG / Shuttle перемещается для изменения текущего положения воспроизведения на канале 1, позиция воспроизведения также будет изменяться на ту же временную точку на каналах 2-4.

После включения позиции воспроизведения всегда устанавливаются на последнем кадре, записанном на предыдущем сеансе.

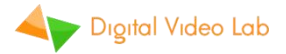

| Режим  | Действие                                                                                                    |
|--------|----------------------------------------------------------------------------------------------------|
| EDIT   | Нажмите , чтобы создать клип для повтора.<br>OSD отображает стартовое положение (маркер) и продолжительность<br>нового клипа повтора.<br>Если автоматический режим сохранения активен, новый клип для повтора<br>сохраняется в плейлисте.<br>Необязательно: используйте Jog/Shuttle knob, чтобы изменить текущую<br>позицию.<br>При желании: нажмите чтобы установить метку клипа для начальной<br>позиции.<br>При желании: нажмите, чтобы установить отметку клипа для<br>конечной позиции.<br>При желании: нажмите Чтобы установить отметку клипа для<br>конечной позиции.<br>При желании: нажмите Чтобы сохранить клип повтора в плейлист. |
| REPLAY | Нажмите Чтобы начать воспроизведение клипа повтора.Нажмите еще раз,<br>чтобы приостановить / продолжить.<br>Нажмите SLOW или FAST и используйте T-bar, чтобы выбрать замедление<br>повтора или ускорение повтора . OSD отображает текущую выбранную<br>скорость воспроизведения.<br>Воспроизведение автоматически остановится на последнем<br>кадре. Вы можете нажать, чтобы повторить клип снова.                                                                                                    |

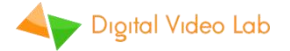

| Режим    | Действие                                                                                                    |
|----------|----------------------------------------------------------------------------------------------------|
|          | Нажмите или нто бы выбрать клип в плейлисте.                                                                      |
|          | Или нажмите чтобы выбрать все клипы.                                                                              |
| PLAYLIST | Нажмите Чтобы удалить выбранный клип из плейлиста.                                                                |
|          | Нажмите Чтобы начать воспроизведение выбранного клипа (или целого плейлиста). Нажмите ещё раз для pause / resume. |
|          |                                                                                                    |
|          | нажмите или или и используите т-раг, чтобы выбрать замедление                                                     |
|          | Воспроизведение автоматически остановится на последнем кадре последнего клипа.                                    |

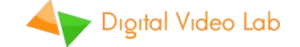

### 6.4. Мгновенный повтор.

Убедитесь, что запись включена и просмотреть живое видео на дисплее MultiView.

Когда вы видите момент, который вы хотели бы повторить позже,

MARK (например:Футбол, забит гол), нажмите клип повтора с откатом на 5, 10, 20 или 30 секунд записанного видео (см. Раздел 4.2) будет автоматически создан. Первый кадр клипа повтора будет показан, и система переключится на режим **Replay**. Не нужно гадать, когда появится ситуация на игровом футбольном поле MARK После того, как гол забит! нажимайте Если вы хотите исправить MARK IN или MARK OUT значение, используйте Jog/Shuttle knob, чтобы изменить текущую MARK MARK IN OUT позицию и теперь нажмите или что бы получить новую позицию. Первый кадр клипа повтора будет показан, и система переключится на режим повтора (*REPLAY*). Если вы хотите сохранить клип в плейлист, SAVE нажмите Если в списке воспроизведения уже есть 32 клипа (Playlist Full), первый клип будет удалён, и новый клип будет добавлен на последнюю позицию. Если В текущий момент выбран канал воспроизведения (1 - 4), то он сохраняется вместе с клипом. 

Нажмите \_\_\_\_\_ для старта воспроизведения клипа повтора. Нажмите опять **pause / resume.** 

Если вам нужно замедление или ускорение, нажмите или или или используйте T-Bar, чтобы соответственно изменить скорость воспроизведения. Скорость может быть отрегулирована до воспроизведения, во время воспроизведения или когда воспроизведение приостановлено.

Воспроизведение автоматически остановится на последнем кадре. Вы

### ►II

можете нажать чтобы повторить клип опять. Во время воспроизведения повтора вы можете переключить Мастер выход

| REP 1 | REP 4 |
|-------|-------|
| -5*   | -30*  |

(изменить камеры), нажав соответствующие кнопки:

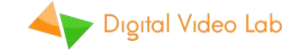

### 6.5. Ручной режим повтора.

Используйте Jog/Shuttle knob, чтобы выбрать начальную позицию для MARK IN нового клипа повтора. Нажмите для выбора. Используйте Jog/Shuttle knob опять, чтобы выбрать конечную позицию MARK OUT для выбора. для нового клипа повтора. Нажмите Клип повтора теперь готов. Первый кадр зажима клипа повтора будет показан, и система переключится в режим REPLAY. SAVE Если вы хотите записать клип повтора в плейлист нажмите .Если в списке воспроизведения уже есть 32 клипа (Playlist Full), первый клип будет удален, и новый клип будет добавлен на последнюю позицию. Если в данный момент выбран выходной канал воспроизведения (1 - 4) то он сохраняется вместе с клипом. чтобы начать воспроизведение клипа повтора. Нажмите Нажмите 🏼 еще раз для pause / resume. SLOW Если вам нужно замедление или ускорение повтора нажмите или FAST и используйте T-Bar, чтобы соответственно изменить скорость воспроизведения. Скорость может быть отрегулирована до воспроизведения, во время воспроизведения или когда воспроизведение приостановлено. Воспроизведение автоматически остановится на последнем кадре. Вы ►II что бы повторить клип опять. можете нажать MARK Нажмите чтобы создать повтор снова. Во время воспроизведения повтора вы можете переключить мастер REP 1 -5\* выход (изменить камеры), нажав соответствующие кнопки: REP 4 -30\*

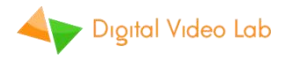

Или нажать чтобы удалить текущий клип повтора и начать снова.

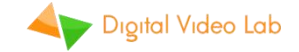

### 6.6. Работа с плейлистом

«Dejavu» Instant Replay System позволяет записать до 32 клипов повторов и воспроизводить их позже по отдельности, либо подряд.

PLAY

Нажмите Чтобы войти в плейлиста. Если есть хотя бы один сохранённый клип повтора, система войдёт в режим **Playlist**, и кнопка будет освещена красным.

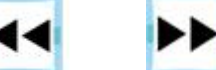

Нажмите или или Чтобы выбрать клип (01 - 32) из плейлиста. Номер текущего клипа и общее количество клипов отображается на OSD экране . Выбранный клип автоматически привязан и готов к воспроизведению. Сохранённый канал повтора для клипа выбран на мастер выводе.

Если вы хотите удалить выбранный клип из плейлиста - нажмите

DEL

(Примечание. Эта операция не может быть отменена!) Остальные номера клипов будут смещены в направлении первого. Если больше клипов нет, система автоматически выйдет из режима плейлиста.

Вы можете редактировать Начальную (MARK IN) и конечную (MARK OUT) позицию текущего клипа.

| MARK                                                                         |
|------------------------------------------------------------------------------|
| Используйте Jog/Shuttle knob для выбора позиции и нажмите или<br>MARK<br>OUT |
| для выполнения. пажмите для записи значении.                                 |
| Вы можете изменить канал повтора для клипа, нажав                            |
| SAVE                                                                         |
| кнопки. Нажмите 🖾 для записи значений.                                       |
| Лля воспроизвеления всех клипов из плейлиста нажмите PLAY<br>ALL Первый      |
|                                                                              |
| кадр первого клипа оудет показан, и текущии индикатор номера клипа на        |
| OSD экрана, изменится на В этом режиме клилы булут                           |

OSD экране изменится на --. В этом режиме клипы будут воспроизводиться один за другим без пауз, с плавным переходом между ними.

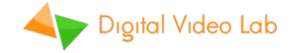

SLOW

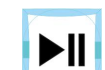

Нажмите Чтобы начать воспроизведение выбранного клипа (или плейлиста). Нажмите ещё раз для pause / resume.

Если вам нужно замедление или ускорение повтора,нажмите —— или

### FAST

и используйте T-Bar, чтобы соответственно изменить скорость воспроизведения. Скорость может быть отрегулирована до воспроизведения, во время воспроизведения или когда воспроизведение приостановлено.

Воспроизведение автоматически остановится на последнем кадре клипа (или последнем кадре последнего клипа).

### 6.7. Простой recorder/player

Система повторов «Dejavu» может использоваться в качестве простого многоканального цифрового рекордера / проигрывателя.

Этот режим также полезен в качестве дисплея фиксированной задержки для спортивных тренировок - например, гимнастка может сразу увидеть, как он / она выполнил(а) прыжок.

Используйте Jog/Shuttle knob ручкой для быстрой перемотки.

DEL

Нажмите

——<sup>1</sup> чтобы убедиться, что нет воспроизведения клипа.

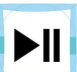

Нажмите — чтобы начать воспроизведение из текущей позиции. Нажмите ещё раз, для паузы. Воспроизведение будет продолжаться до достижения конца SSD или бесконечно, если работает режим записи петли..

Если вам нужно замедление или ускорение воспроизведения нажмите

SLOW FAST

или и используйте T-Bar, чтобы соответственно изменить скорость воспроизведения.

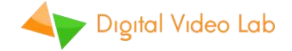

### 7. DejaVu Replay Controller программное обеспечение.

### 7.1. Установка

«Dejavu» Replay Controller - это бесплатное программное приложение, которое расширяет функциональность «Dejavu» системы повторов. Это превращает ваш ноутбук или ПК в простой в использовании контроллер воспроизведения.

Системные Требования:

- ♦ windows 7 или выше:
- ♦ Gigigabit Ethernet сетевой адаптер;
- ✓ 'Contour Design ShuttleXpress' USB controller. Рекомендуется, но не обязательно.
- ✓ Запустите 'DejaVu Replay Install.exe' и следуйте указаниям установщика.
- ✓ Запустите 'DejaVu Replay Controller' ярлык на рабочем столе.
- ✓ Введите IP-адрес блока «Dejavu» для подключения. Если вы не знаете IP-адрес, используйте приложение «Smart IP», чтобы найти блок «Dejavu» в локальной сети и установить его IP-адрес.

### 7.2. Пользовательский интерфейс

См. Рис. 6 Расположение пользовательского интерфейса на стр. 25.

- 1. Видео окно. Это окно отображает выход MultiViewer или полноэкранный выход одного из выбранного канала воспроизведения
- 2. Кнопки выбора видео. Выберите режим MultiViewer или один из каналов воспроизведения.

**NO SIGNAL** Сообщение отображается в соответствии с соответствующей кнопкой канала, если формате не поддерживается и нет подключённого ввода или видеосигнала. NO SSD Сообщение отображается, если есть отказ SSD для соответствующего канала.

- Тітесоде последнего записанного кадра. Будет работать если запись включена.
- 4. Индикаторы режимов записи и воспроизведения, они светятся если система находится в одном из выбранных режимов. Вы можете нажать на LIVE индикатор, чтобы переключиться в режим Live.
- 5. Список клипов повтора. Для каждого клипа повтора, в IN и OUT временной отметки до тех пор, пока отображаются длительность. Вы можете редактировать этикетку клипов, изменить канал воспроизведения и включить или отключить выбор клипа в плейлист

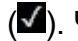

(**☑**). Чтобы выбрать кли<u>п д</u>ля повтора нажмите **Ш** кнопку. Чтобы

удалить клип нажмите 🚵 кнопку.

Подобные кнопки на сверху позволяют добавлять все выбранные клипы или удалять все клипы из списка.

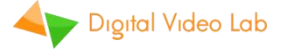

Примечание. Список клипов в программном обеспечении отличается от списка воспроизведения внутри «Dejavu» System Unit!

- 6. Виртуальный T-bar. Возьмите рукоятку, нажав левую кнопку мыши и переместите его, чтобы выбрать быстрый режим вниз, чтобы выбрать медленный режим вверх и настроить скорость воспроизведения.
- 7. Timecode текущего положения воспроизведения.
- 8. Кнопки контроля.
- □ **PLAY / PAUSE** контроль воспроизведения;
- □ **REPEAT LAST** Повтор последнего клипа после того как он был проигран;
- REVERSE Нажмите на обратное направление воспроизведения (назад). Нажмите ещё раз, чтобы вернуться в нормальное направление;;
- □ -1 / +1 Изменить положение на предыдущий / следующий кадр;;
- □ **MARK IN** Установите текущую позицию IN MARK для клипа. Время метки отображается над кнопкой;
- □ **MARK OUT** Установите текущую позицию как OUT mark для клипа. Время метки отображается над кнопкой;
- QUICK REPLAY работает аналогично MARK кнопке, на аппаратной панели управления. Автоматически устанавливает IN и OUT позиции нового клипа повтора, связанные с текущей записью временной метки.
- □ **SAVE** запись текущего клипа повтора в плейлист (5); длительность текущего клипа отображается над кнопкой.
- □ CLEAR стирает метки IN и OUT ;

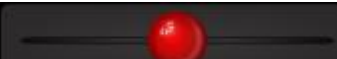

- захватите эту ручку,нажав левую кнопку мыши и переместите её влево или вправо, чтобы изменить положение воспроизведения. Использование Contour Design ShuttleXpress USB Controller настоятельно рекомендуется!

- Внутренняя температура набора микросхем системного блока воспроизведения «DejaVu» (в градусах по Цельсию).
   Внимание: температура выше + 65 ° С может указывать на неисправность вентилятора!
- 10. Доступ к 'DejaVu' Replay System настройкам (**DEVICE CONTROL**) and **SETTINGS** (смотри ниже).

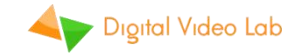

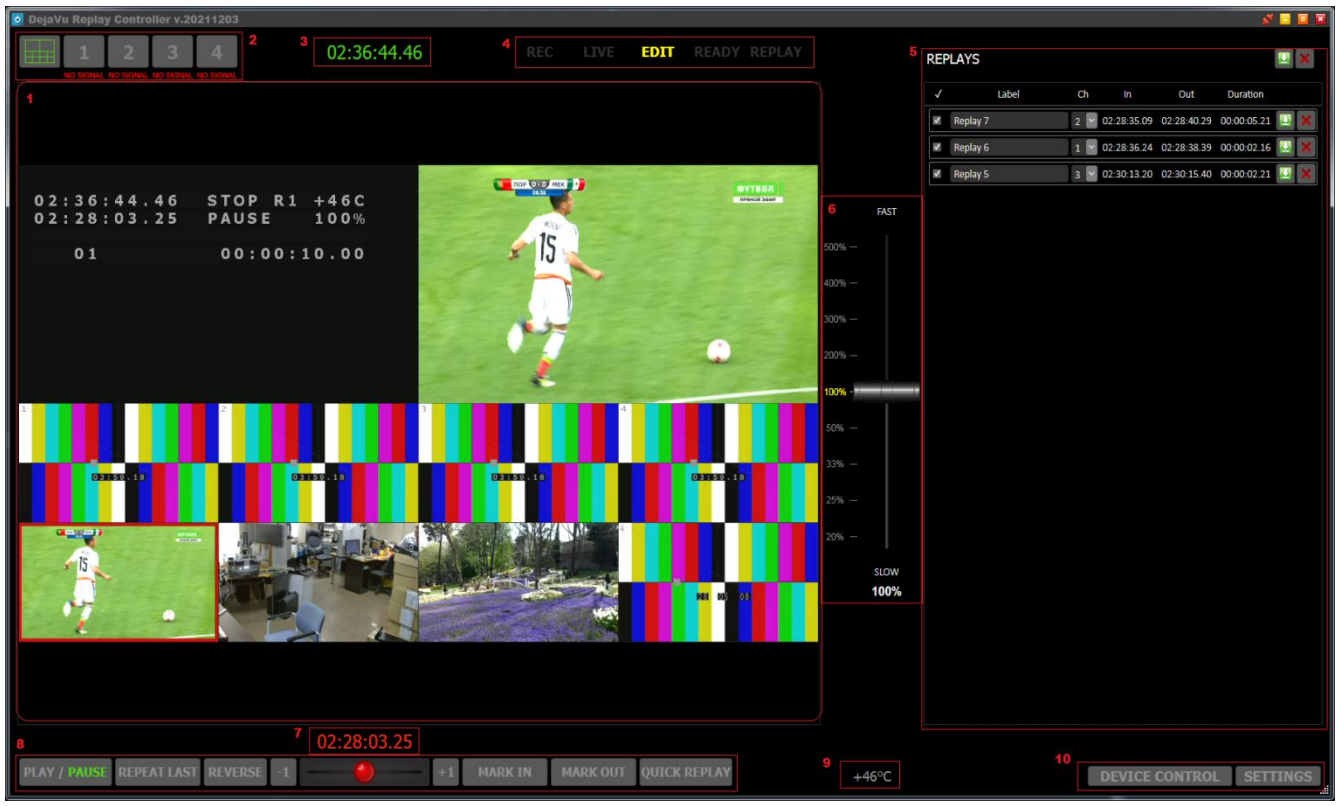

Рис.6 Макет пользовательского интерфейса

### 7.3. Настройки

Это окно позволяет вам изменить различные настройки системы воспроизведения «Dejavu» и режимы управления контролем. Изменения эффективны немедленно.

| DEVICE SETTING       | S         |           |        |
|----------------------|-----------|-----------|--------|
| Input video mode     | Auto      |           |        |
| Output video mode    | 1080p50   | ~         |        |
| SDI Output 1 source  | Replay 1  | ~         |        |
| SDI Output 2 source  | Replay 2  | ~         |        |
| SDI Output 3 source  | Replay 3  | ~         |        |
| SDI Output 4 source  | Replay 4  | ~         |        |
| DVI Output source    | Multiview | ≥ 1080p50 | $\sim$ |
| Internal LCD source  | Multiview | ~         |        |
| Loop recording       |           |           |        |
| Auto start recording |           |           |        |
| ✓ Overlay logo       | 1 🗠       |           |        |
|                      |           |           |        |
| DEVICE CONTROL       | -         |           |        |
| REC                  | 5         | бтор      | RESET  |
|                      |           |           | CLOSE  |

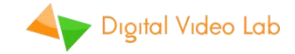

### Настройки устройства:

- ✓ Input Video Mode Выберите режим видео для всех 4 входов от 1080Р50, 1080і50 или Auto (AutoDection). Обратите внимание, что внутренняя система воспроизведения «Dejavu» всегда записывает в режиме 1080Р50, при необходимости выполняется преобразование.
- Output Video Mode Выберите видео режим для всех выходов от 1080Р50 или 1080і50;
- ✓ SDI Output N source Выберите между основным выходом или соответствующим выходом канала повтора для каждого из 4 выходов;
- DVI Output N source Выберите между MultiView, Master-выход с OSD или «Master» для выходного разъёма.Режим выходного видео DVI может быть установлен 1080Р50 или 1080і50;
- ✓ Internal LCD source Выберите между MultiView или «Master выход с OSD для внутреннего ЖК-дисплея.

кнопка;

ЖК дисплей. Это выбор делает

 Loop recording – Активировать или деактивировать режим LOOP записи в петле;

MSCR

- ✓ Auto start recording активировать или деактивировать режим записи AUTO ;
- ✓ Overlay logo Выберите, чтобы наложить логотип во время повторов на Мастер выход. Выберите один из 7 возможных логотипов ;

### Управление устройством:

- □ **REC** старт записи;
- □ **STOP** остановка записи;
- □ **RESET** Удалить все записанные видеозаписи. Все клипы, сохраненные в плейлист, также будут удалены.
- □ Внимание ! Все записанные видео на SSD будут потеряны!

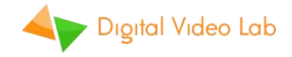

Это окно позволяет изменить различные настройки программного обеспечения Repler Controller «Dejavu». Нажмите **SAVE**, чтобы применить изменения или **CANCEL**, чтобы выйти.

| SE<br>Quic<br>Ma<br>Ma | TTINGS<br>k Replay settings<br>ark IN time (LIVE - sec.) 6<br>ark OUT time (LIVE + sec.) 2 |
|------------------------|--------------------------------------------------------------------------------------------|
| Cont                   | our ShuttleXpress buttons mapping                                                          |
| 1                      | CUE / PLAY / PAUSE                                                                         |
| 2                      | PLAY                                                                                       |
| 3                      | PAUSE                                                                                      |
| 4                      | NONE                                                                                       |
| 5                      | NONE ShutteXcense                                                                          |
| SH                     | UTTLE: SEEK / CHANGE REPLAY SPEED                                                          |
| JOC                    | G: SEEK ± ONE FRAME, hold CTRL to SEEK ± ONE SECOND                                        |
|                        | SAVE CANCEL                                                                                |

 Quick Replay Settings – Установите время IN позиции в положение (перемотка назад от текущего времени Live временной метки) и OUT позицию (вперёд от текущего времени Live временной метки) для QUICK REPLAY;

**Contour ShuttleXpress buttons mapping** – Задействовать различные функции на пять кнопок на USB-контроллере;